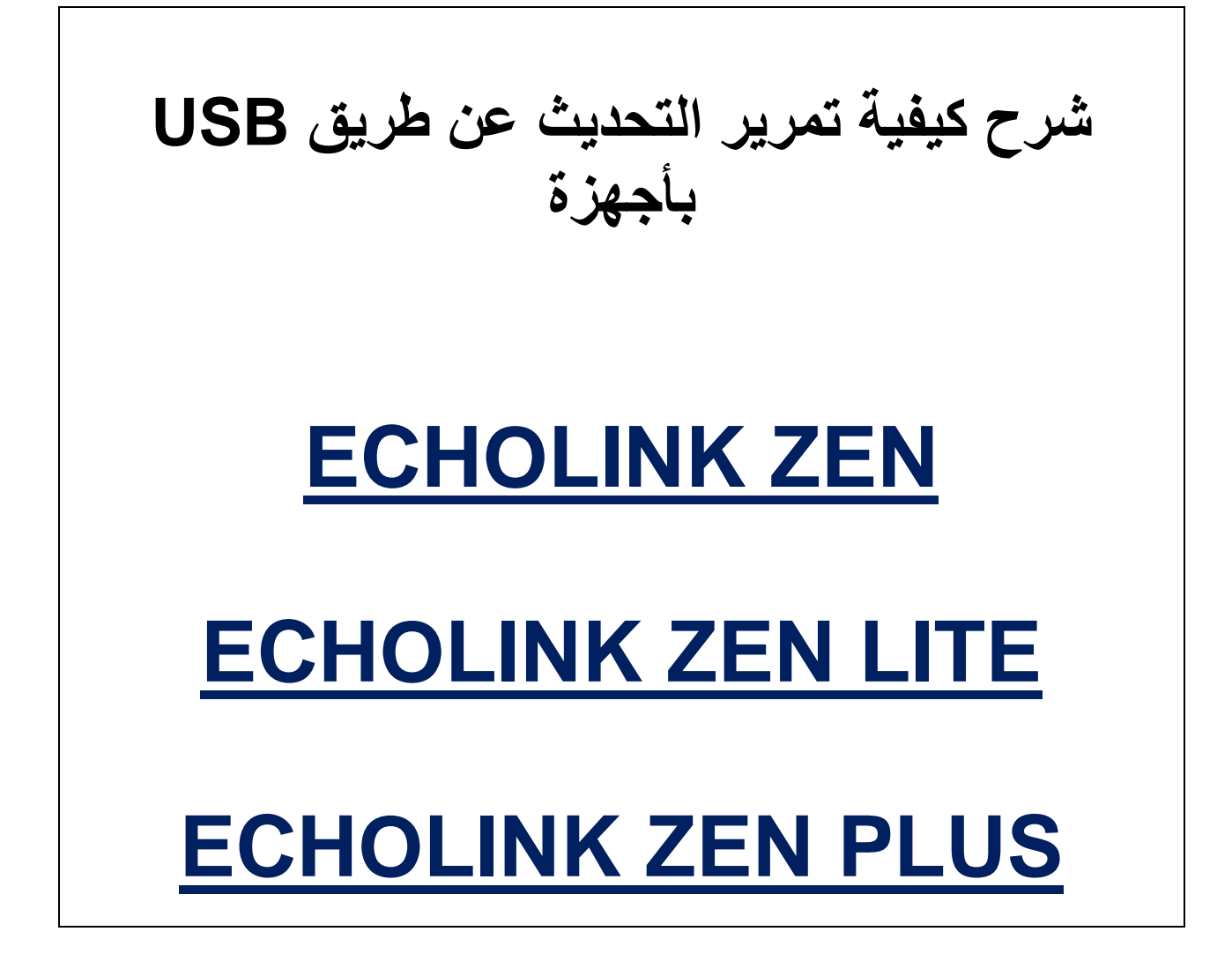

## أولا نقوم بتحميل آخر تحديث للجهاز من موقع التحديثات

#### www.echolinkhd.com

ثم نقوم بوضع التحديث ب-USB ونضع USB بالجهاز

# ثم نضغط على الزر <u>MENU</u>

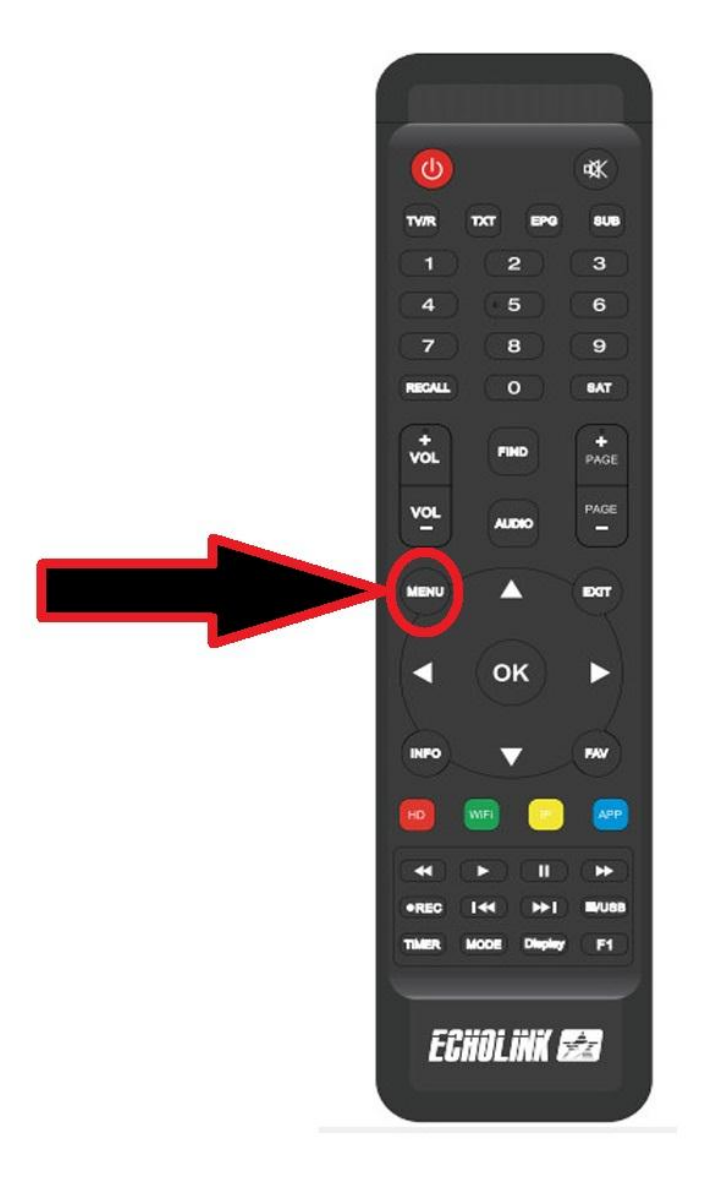

# نذهب الى خانة USB Control

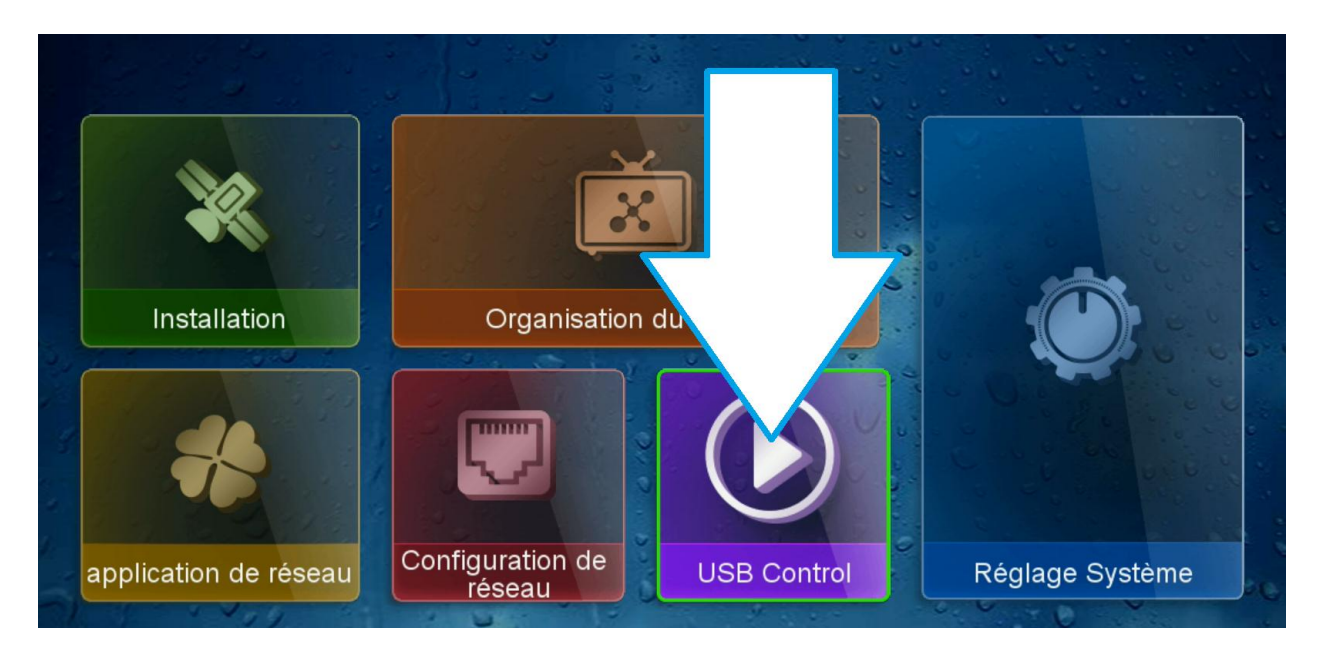

## نختار Logiciel

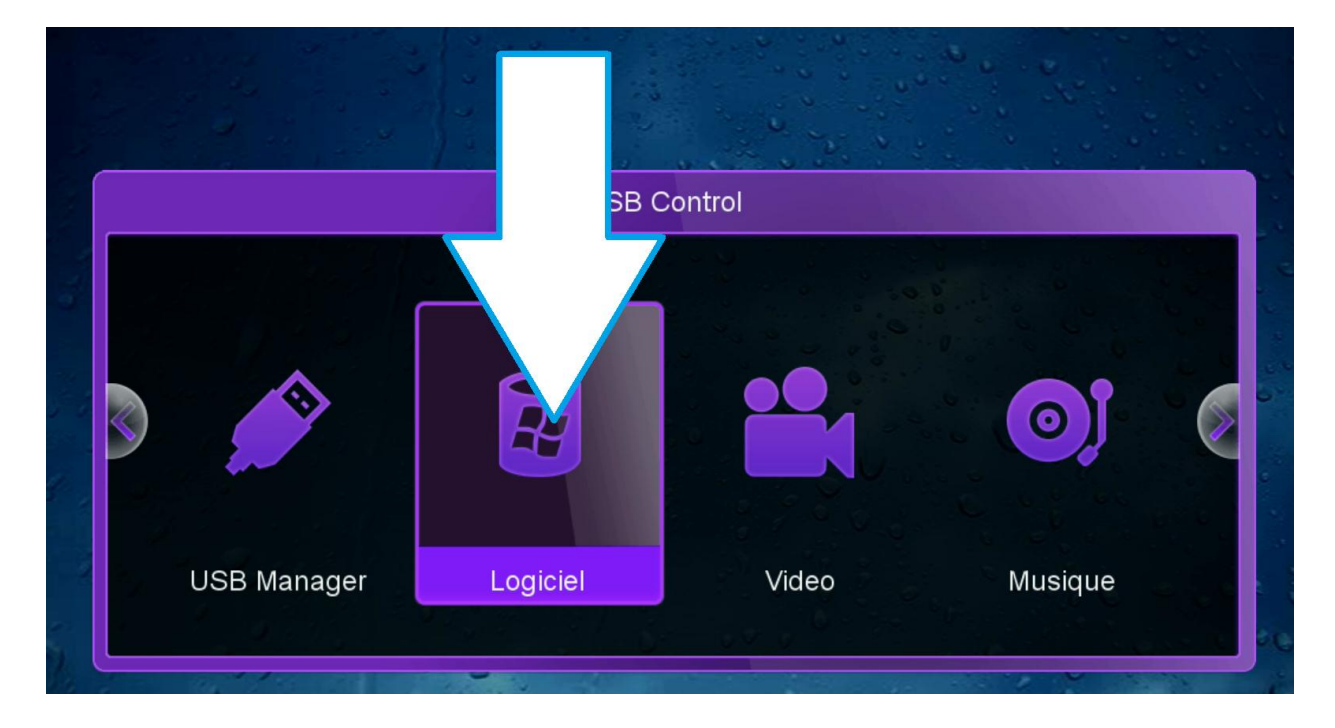

## نختار التحديث الذي سبق وقمنا بتحميله ثم نضغط على OK

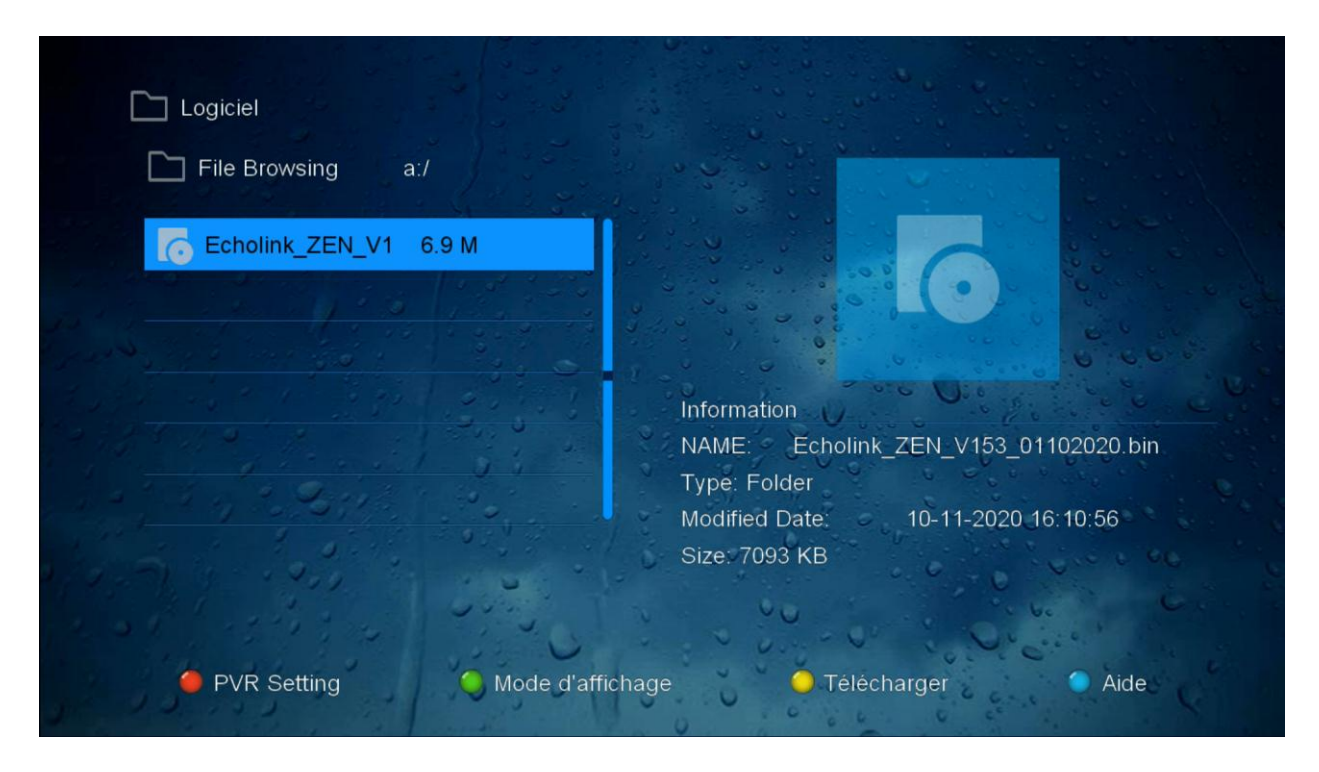

#### بعد ذلك ستظهر لك هذه الرسالة اضغط على OUI

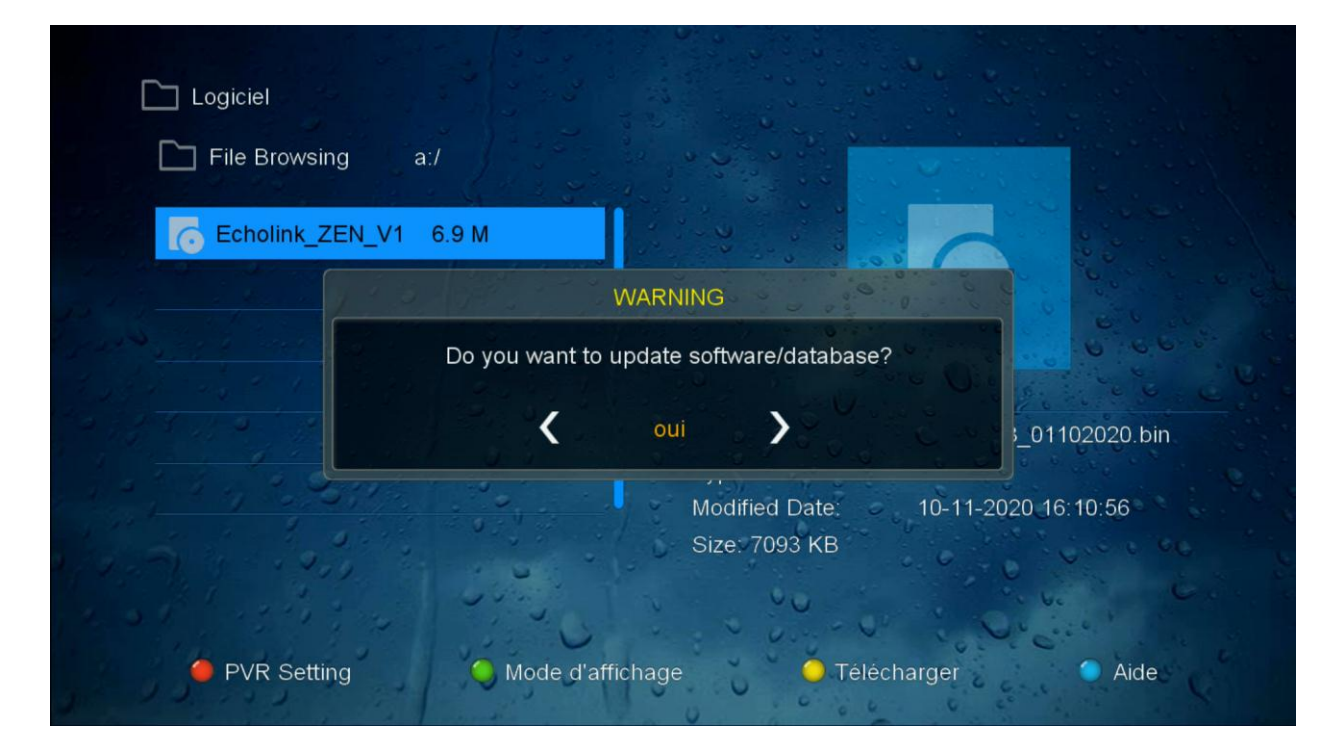

### سيبدأ تحديث الجهاز

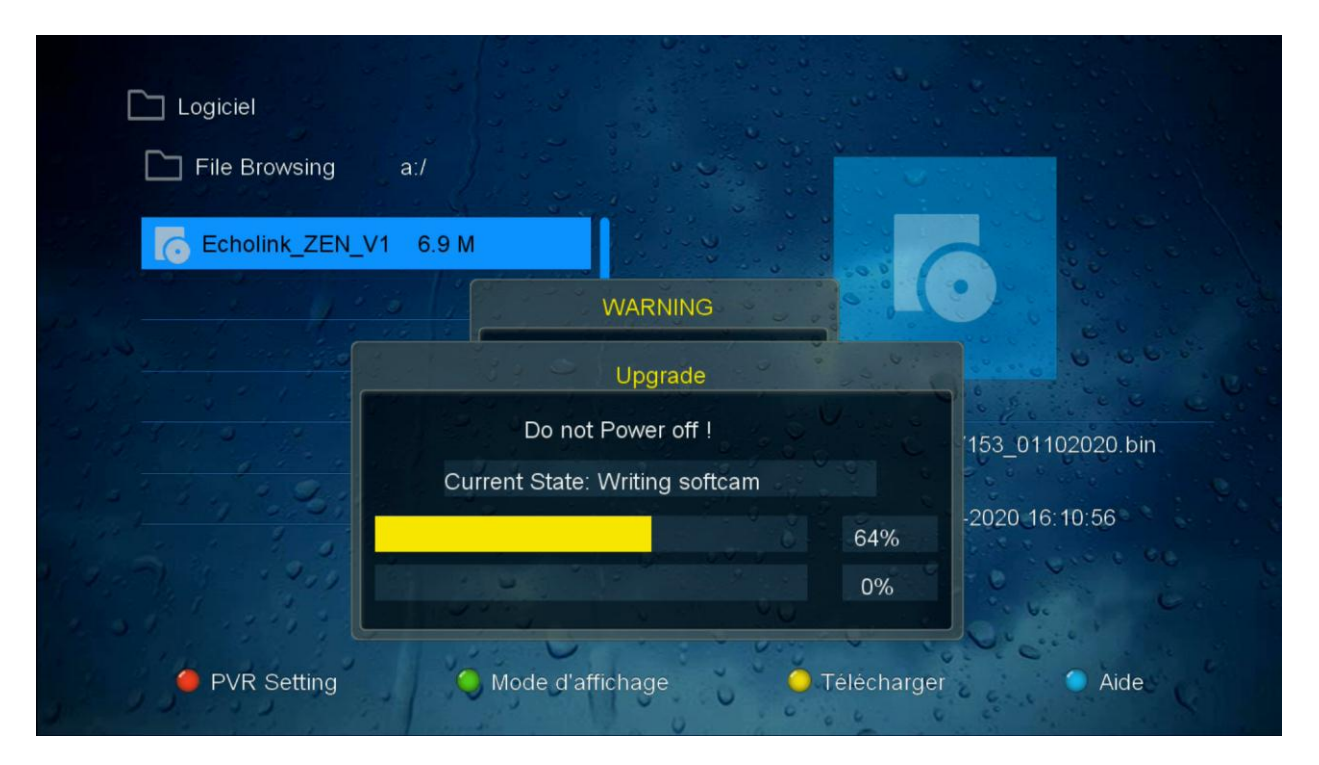

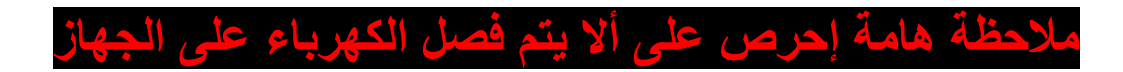

#### 

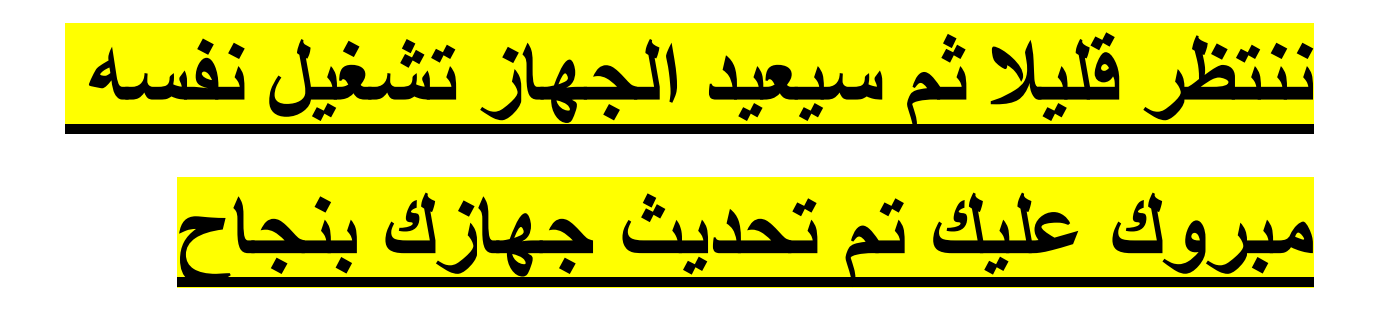